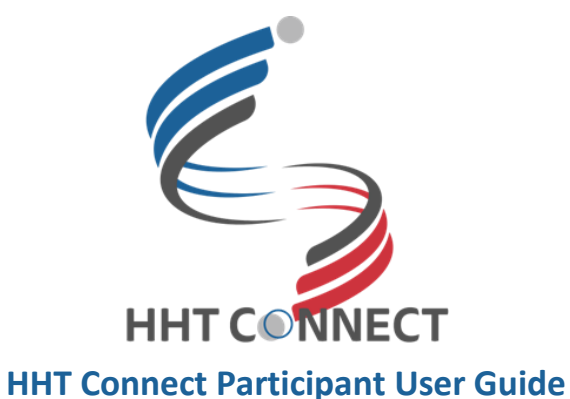

### **Register for an Account**

• <u>Step 1:</u> Read the Terms and Conditions and Privacy Policy and attest to the statements provided. When you are finished with this page, click "Next".

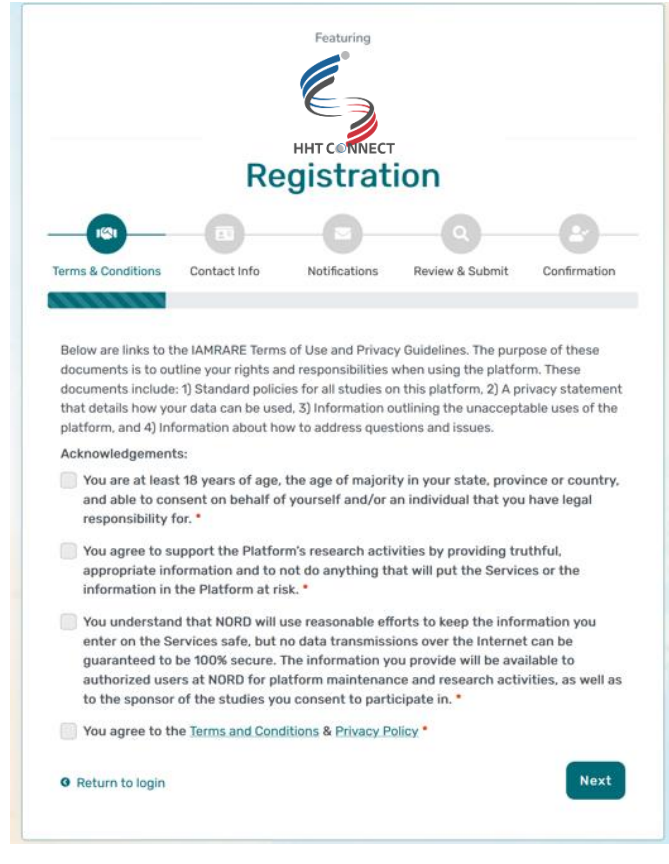

• <u>Step 2</u>: Enter your personal information in the spaces provided. When you are finished with this page, click "Next".

| Featuring<br>HHT CONNECT |              |           |                            |                 |              |
|--------------------------|--------------|-----------|----------------------------|-----------------|--------------|
|                          | Registration |           |                            |                 |              |
|                          |              | C         | )—                         | -Q              | -8           |
| Terms & Conditions       | Contact Info | Notificat | tions                      | Review & Submit | Confirmation |
|                          |              |           |                            |                 |              |
| Country of Reside        | ence *       |           |                            |                 | v            |
| Country of Reside        | ence *       | L         | Last Nar                   | ne *            | ~            |
| Country of Reside        | ince *       | L         | L <b>ast Nan</b><br>Last N | ne •            | v            |
| Country of Reside        | ence *       | L         | Last Nan<br>Last N         | ne •            | ~            |

• <u>Step 3</u>: Select whether you are interested in being contacted by NORD regarding available studies. When you are finished with this page, click "Next".

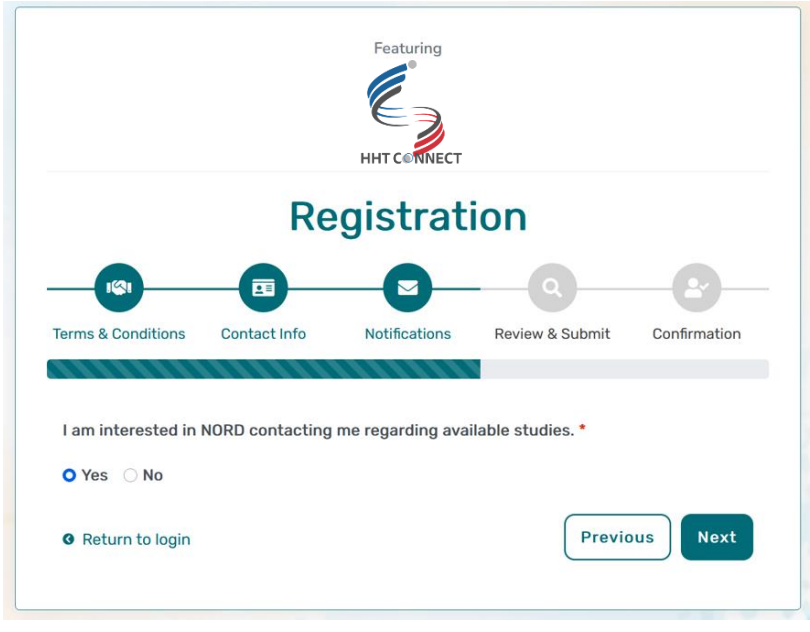

• **<u>Step 4</u>**: Select "Next" so that an activation link is sent to your e-mail to complete registration.

|                   |              | HHT CONNECT   |                 |              |
|-------------------|--------------|---------------|-----------------|--------------|
|                   | Re           | gistrat       | ion             |              |
|                   |              | -0-           | Q               | -8           |
| erms & Conditions | Contact Info | Notifications | Review & Submit | Confirmation |

• <u>Step 5</u>: Click the link you are sent via e-mail. Please check your Spam folder if you do not see the e-mail. You will be taken to the following screen in a new tab within your browser. Set your password and click "Submit".

| Your e-mail your.email@email.com has been suce<br>Please create your password belo | cessfully validated.<br>w. |
|------------------------------------------------------------------------------------|----------------------------|
| assword                                                                            |                            |
| Password                                                                           |                            |
| A password must be at least 8 characters long:                                     | ×                          |
| - contain 1 uppercase letter                                                       | ×                          |
| - contain 1 lowercase letter<br>- contain 1 digit                                  | ×                          |
| - not contain text from top 1000 commonly used pas                                 | swords X                   |
| Repeat Password                                                                    |                            |
| Repeat Password                                                                    |                            |
| SURMIT                                                                             |                            |

• <u>Step 6</u>: Your validation is now complete. Select "Go to Login Page".

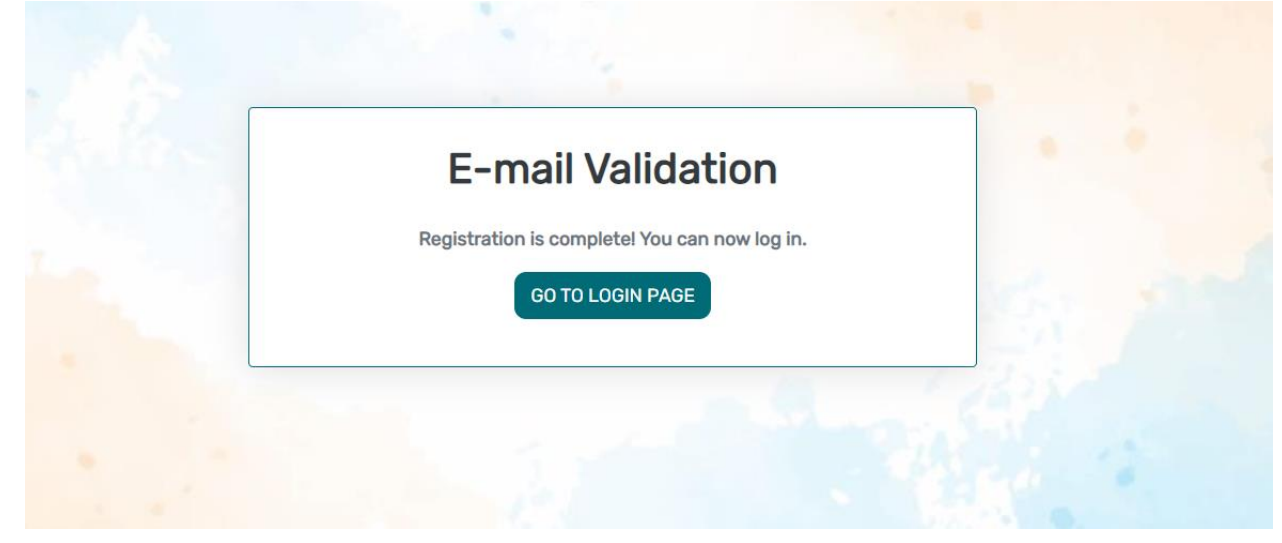

• **<u>Step 7</u>**: Log in using your new e-mail and password.

| IAM                                               |                                              |
|---------------------------------------------------|----------------------------------------------|
| e-mail                                            |                                              |
| password                                          | ۲                                            |
| Keep me logged in                                 |                                              |
| +)                                                | LOGIN                                        |
| ▲ Forgot Password                                 | + Create an Account                          |
| 3y logging in, you agree to the <u>Privacy Pc</u> | plicy & <u>Terms and Conditions</u> of NORD. |
| Feat                                              | turing                                       |
| e                                                 |                                              |

# Add a Participant

• <u>Step 1</u>: To start, click Create New Profile.

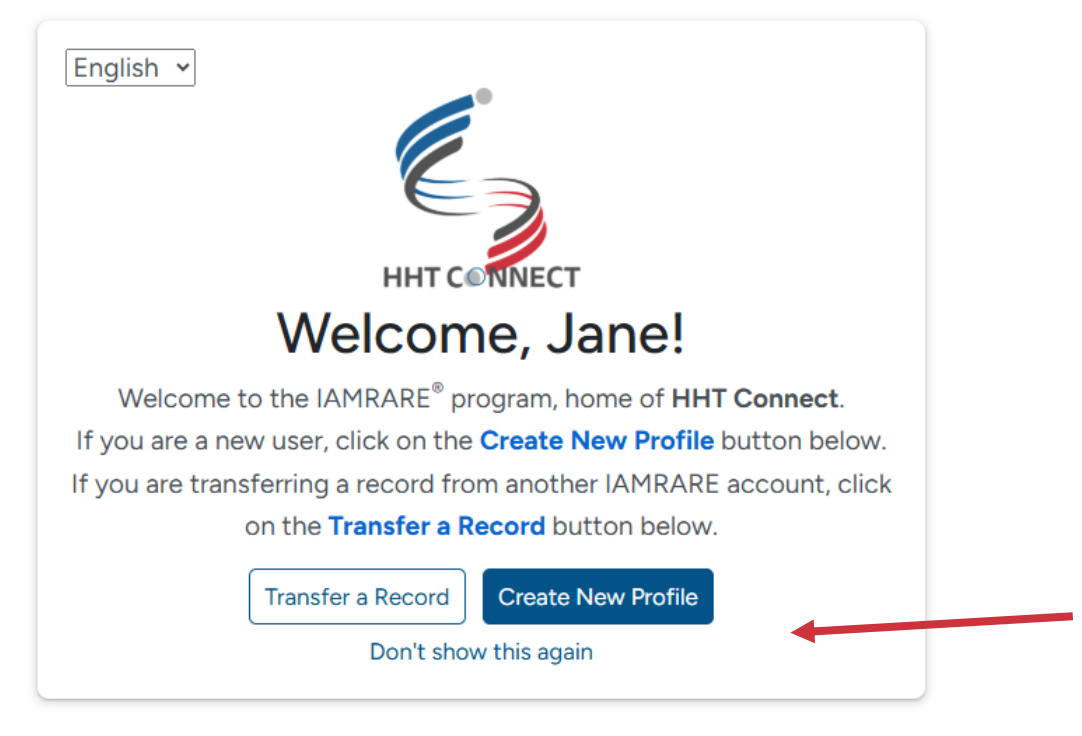

• **<u>Step 2</u>**: Select who you will be providing information about.

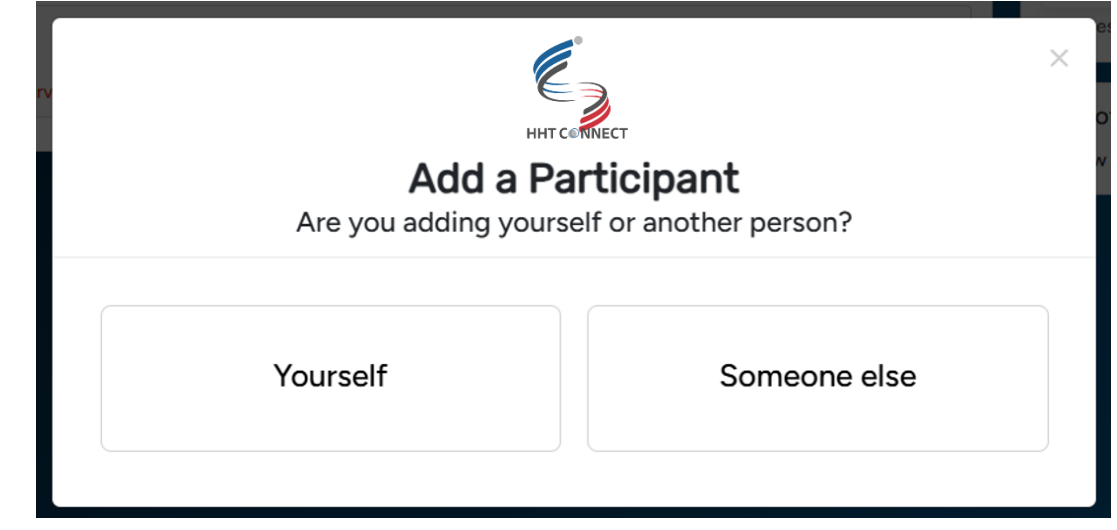

• **<u>Step 3</u>**: Fill out the Participant's information.

| Add Participant                        |                                        | × |
|----------------------------------------|----------------------------------------|---|
| Who Is Being Added as a Participant? ③ | Self Other                             |   |
| Preferred First Name *                 | Current Last name *                    |   |
| Preferred First Name                   | Current Last Name                      |   |
| First Name on Birth Certificate *      | Middle Name on Birth Certificate *     |   |
| First Name on Birth Certificate        | Type 'NA' if none                      |   |
| Last Name on Birth Certificate *       | Date of Birth * 🕐                      |   |
| Last Name on Birth Certificate         | mm/dd/yyyy                             |   |
| Sex Recorded on Birth Certificate * 💿  |                                        |   |
| Country of Residence * ?               | State/Province/Region of Residence * 💿 |   |
| ~                                      | State/Province/Region                  |   |
| Country of Birth *                     | City/Municipality of Birth *           |   |
| ~                                      | City/Municipality of Birth             |   |
| What Is Your Relationship to ? * ③     |                                        |   |

#### **Consent to the Study**

• <u>Step 1</u>: Click on "Yes, complete consent for this participant."

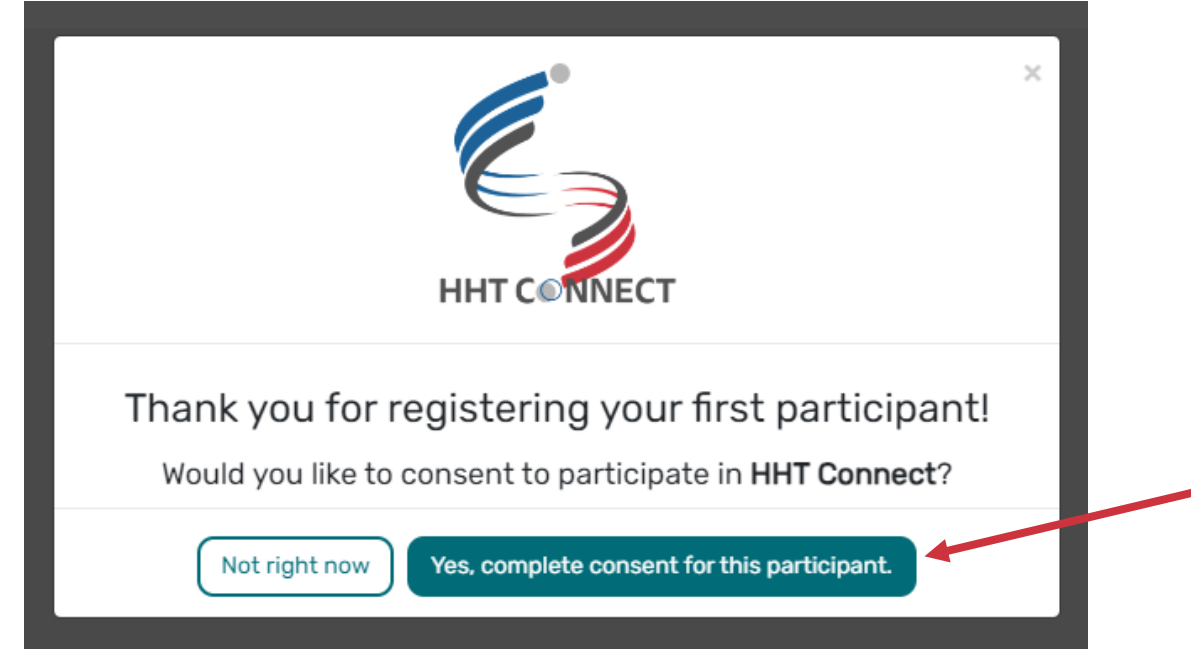

• <u>Step 2</u>: Scroll down and read through the consent form thoroughly. Once you finish each page, click the "Next" button. Once you reach the Authorization form, read through the statements thoroughly. If you are comfortable consenting to participate in the study, please read each statement and authorize your consent. After checking the boxes, click "Next."

| consent for a F                                                                                               | erson with a Legally Authorized Representative (Caregiver)                                                                                                    |
|----------------------------------------------------------------------------------------------------|----------------------------------------------------------------------------------------------------|
| Title: HHT Connect                                                                                            |                                                                                                    |
| Principal Investigato                                                                                         | r: Cassi Friday, PhD, Director of Research Programs & Grants                                                                                                    |
| Phone: (410) 357-99                                                                                           | 52                                                                                                    |
| E-mail: <u>hhtconnect@</u>                                                                                    | icurehht.org                                                                                                    |
| Sponsor: Cure HHT                                                                                             |                                                                                                    |
| Key Information                                                                                               |                                                                                                    |
| You are invited to tal<br>form will help you de                                                               | e part in a research study for individuals with HHT (Hereditary Hemorrhagic Telangiectasia) on behalf of the person in your care. We hope that this<br>cide whether or not to participate, but you can also call or e-mail the study staff at the contacts above if you have any other questions.                                                                                                    |
| Things you should kr                                                                                          | iow:                                                                                                    |
| We are doing this res                                                                                         | earch to better understand the HHT patient journey. We hope to capture information on HHT signs and symptoms, treatments and their                                                                                                    |
|                                                                                                    | Previous Next                                                                                                    |
|                                                                                                    | Consent to HHT Connect                                                                                                    |
| <ul><li>That you allow to</li><li>That you have ex</li><li>That you are of let</li></ul>                      | this data to be used for future research;<br>plained the study to the Study Participant to the extent they are able to understand; and<br>gal age.                                                                                                    |
|                                                                                                    | rm. Your digital signature is the same as if you had signed your name to a paper document. By answering "Yes" to all of the following statements, you                                                                                                    |
| his is a web-based fo<br>re giving your conser<br>omfortably answer "Y                                        | t to participate in HHT Connect on behalf of the Study Participant. After signing, a copy of the consent form will be e-mailed to you. If you cannot<br>es" to these statements, please do not check the consent boxes in the following section.                                                                                                    |
| his is a web-based fo<br>re giving your conser<br>omfortably answer "Y<br>I have read this<br>questions about | t to participate in HHT Connect on behalf of the Study Participant. After signing, a copy of the consent form will be e-mailed to you. If you cannot<br>es" to these statements, please do not check the consent boxes in the following section.                                                                                                    |
| is is a web-based fo<br>e giving your conser<br>imfortably answer "Y<br>I have read this<br>questions about   | t to participate in HHT Connect on behalf of the Study Participant. After signing, a copy of the consent form will be e-mailed to you. If you cannot<br>'es" to these statements, please do not check the consent boxes in the following section.<br>Consent and Authorization Form to provide the Study Participant's personal and medical data to be shared for the purpose of research. All my<br>'HHT Connect have been answered to my satisfaction, and I understand the purpose of the registry and the risks of participation.<br>the Study Participant's research data to HHT Connect for the purposes described above under Study Aims. |

Please continue to select your opt-ins. Opt-Ins are topics about which you would like to receive information in the future. Once you have made your selections, please click Save and Review. You will then be ready to take surveys and participate in this study.

| Previous | Continue to Opt-Ins |
|----------|---------------------|
|----------|---------------------|

• <u>Step 4</u>: Once you click "Continue to Opt-Ins" read through the opt-ins thoroughly. If you would like to receive information about the topic, check the box, and click "Save and Review".

| Select Opt-Ins for this study     |                                                                              |
|-----------------------------------|------------------------------------------------------------------------------|
| Interest in hearing about other   | studies from Cure HHT                                                        |
| Interest in hearing about releva  | nt clinical trials                                                           |
| Interest in donating specimens    | or DNA (biobanking) for future research                                      |
| Interest in genetic testing       |                                                                              |
| Interest in learning more about   | Cure HHT                                                                     |
| Interest in signing up for a Cure | HHT newsletter                                                               |
| Interest in learning about the p  | hysician-entered CHORUS registry (Comprehensive HHT Outcomes Registry of the |
| United States) and HHT bioreposit | ories                                                                        |

• <u>Step 5</u>: Once you've reviewed your consent, click "Close". You will then have access to start taking surveys.

#### **Taking Surveys**

• Step 1: Click on your Participant.

| IAMRARE®                                                                                                    | 🔒 Home           | Help | 🏟 Settings                                                                                                    | 🜲 🛛 Hi, Jane! 🔫             |
|----------------------------------------------------------------------------------------------------|------------------|------|----------------------------------------------------------------------------------------------------|-----------------------------|
| Good Morning, Jane!<br>Member since Oct 25, 2024                                                                              |                  |      | Learn                                                                                                    | + Add Participant           |
| Select a participants Select a participant to view their studies. Click on the "Add Participant" button above to a Jane Smith | add a participan | t.   | $  \overrightarrow{\mathcal{O}} \  \  \text{Shortcut} \\ \overrightarrow{\leftarrow} \\ \\ \\ \\ \\ \\ \\ \\ \\ \\ \\ \\ \\ \\ \\ \\ \\ \\ \\$ | s<br>ISJ<br>Consent/Opt-Ins |
| S-May-2000<br>従 7 pending surveys                                                                                             |                  |      | ·ᢕ Notificati                                                                                                    | ons (0)<br>tions.           |

• Step 2: Click on the appropriate study.

| Jane Smith V 2<br>5-May-2020                                                                                                    |
|----------------------------------------------------------------------------------------------------|
| Enrolled Studies                                                                                                    |
| Click a study to see the list of surveys. Click the 🜖 icon to see more information about the study. Click "Search Studies" above to find additional studies. |
| English                                                                                                    |
|                                                                                                    |
| ✓ Consented                                                                                                    |
|                                                                                                    |

• Step 3: Click "Take Survey" for an available survey.

| € Back to study list                          |                                  |
|-----------------------------------------------|----------------------------------|
| Jane Smith <sup>•</sup> <sup>5-May-2020</sup> |                                  |
| HHT Connect<br>Surveys 🏽 🌾 1 pending          | All (1) Complete (0) Pending (1) |
| 0% Getting Started<br>Not Started             | 🖉 Take Survey                    |

#### **View Responses and Reports**

• <u>Step 1</u>: Once you have submitted a survey, you are able to view your responses to that survey as well as the graphs for any questions that are programmed to show graphs. Click "View Responses" to see your completed survey.

| Jane Smith V C<br>5-May-2020       |                                  |
|------------------------------------|----------------------------------|
| HHT Connect<br>Surveys ≆ 7 pending | All (9) Complete (2) Pending (7) |
| Getting Started                    | © View Responses ①               |
| Completed on 1-Apr-2025            | └─ Reports                       |
| Demographics                       | © View Responses ①               |
| Last Completed on 1-Apr-2025       |                                  |

#### **View Consent and Opt-Ins**

**Step 1**: Once you have consented to the study, you are able to view your consent at any time. Navigate to the Enrolled Studies page. Then, click "Consents/Opt-Ins" to see your consent and opt-ins. You may revoke your consent at any time by clicking "Revoke". You may also edit your Opt-Ins by clicking "Opt-Ins".

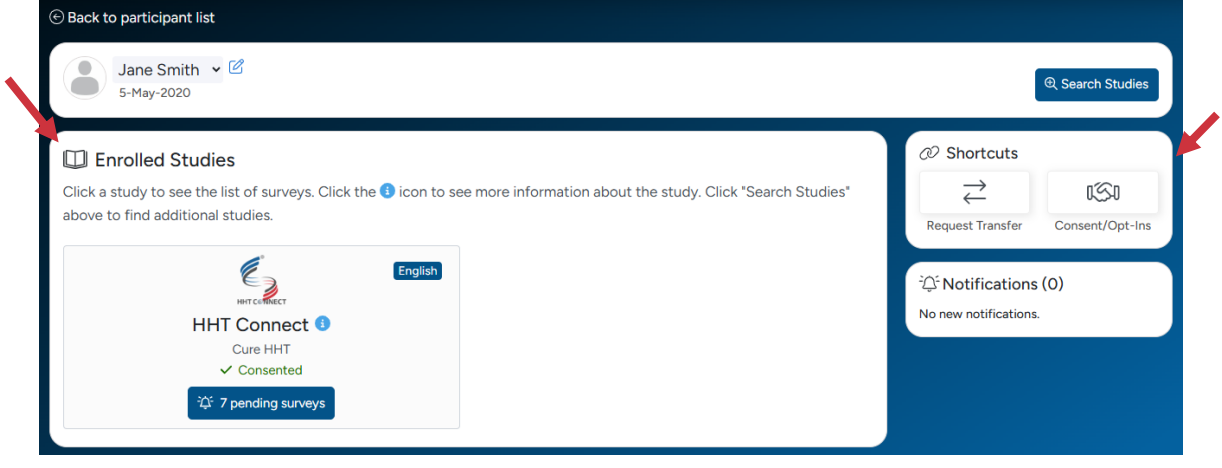

| $\odot$ Back to study list   |                |              |                |     |
|------------------------------|----------------|--------------|----------------|-----|
| Jane Smith V C<br>5-May-2020 |                |              |                |     |
| 쑴 Consents/Opt-Ins           |                |              |                |     |
| Study Name                   | Consent Status | Consented On | Actions        |     |
| HHT Connect                  | ✓ Consented    | 1-Apr-2025   | ⊘ View Consent | Ins |

# **Dark Mode Settings**

• **<u>Step 1</u>**: You can view the platform in Dark Mode. First, click Settings.

| IAMRARE <sup>®</sup>                               |  | ? Help | 🕸 Settings  | ۰    | Hi, Jane! 🔻    |
|----------------------------------------------------|--|--------|-------------|------|----------------|
| Good Afternoon, Jane!<br>Member since Nov 16, 2024 |  |        | l           | + Ac | ld Participant |
| <sup>2</sup> 은 Participants                        |  | a      | > Shortcuts |      |                |

• <u>Step 2</u>: Select Dark Mode.

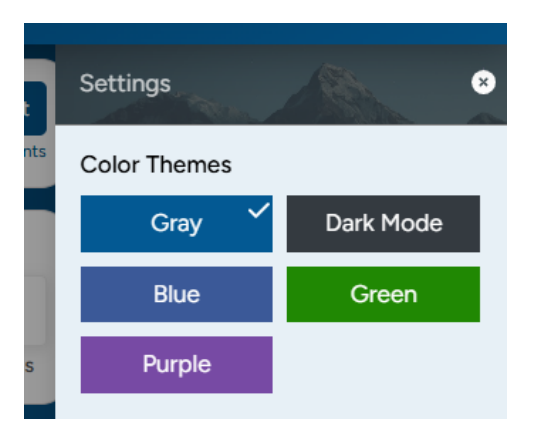

• **<u>Step 3</u>**: Exit the Settings menu, and your selection will be saved.

|   | Settings     |             |
|---|--------------|-------------|
| 5 | Color Themes |             |
|   | Gray         | Dark Mode 🗸 |
|   | Blue         | Green       |
| J | Purple       |             |
|   |              |             |

# **Display Settings**

• **<u>Step 1</u>**: You can change the platform display settings. First, click Settings.

| IAMRARE®                                           | 🏫 Home 🛭 Ə Help 💠 Settings 🌲 🛛 Hi, Jane! 💌 |
|----------------------------------------------------|--------------------------------------------|
| Good Afternoon, Jane!<br>Member since Nov 16, 2024 | + Add Participant                          |
| <sup>2</sup> 음 Participants                        | © Shortcuts                                |

• Step 2: Select a color theme, a font size, or language preference.

| ٦  | Settings       |        |          | * |
|----|----------------|--------|----------|---|
| ts | Color Themes   |        |          |   |
|    | Gray           | 🖌 Da   | ark Mode |   |
| 1  | Blue           |        | Green    |   |
|    | Purple         |        |          |   |
|    | Font Size      |        |          |   |
| l  | Small 1        | Medium | Large    |   |
|    | Language Prefe | erence |          |   |
|    | English E      | spañol | Français |   |

• **<u>Step 3</u>**: Exit the Settings menu, and your selection will be saved.

# **Microsite Visibility**

• <u>Step 1</u>: You can change how you view the microsite [insert URL] using an Accessibility menu. Click the icon of a person at the bottom of the screen. You are able to change the settings such as the contrast, text sizing, and text spacing.

 $(\mathbf{t})$ 

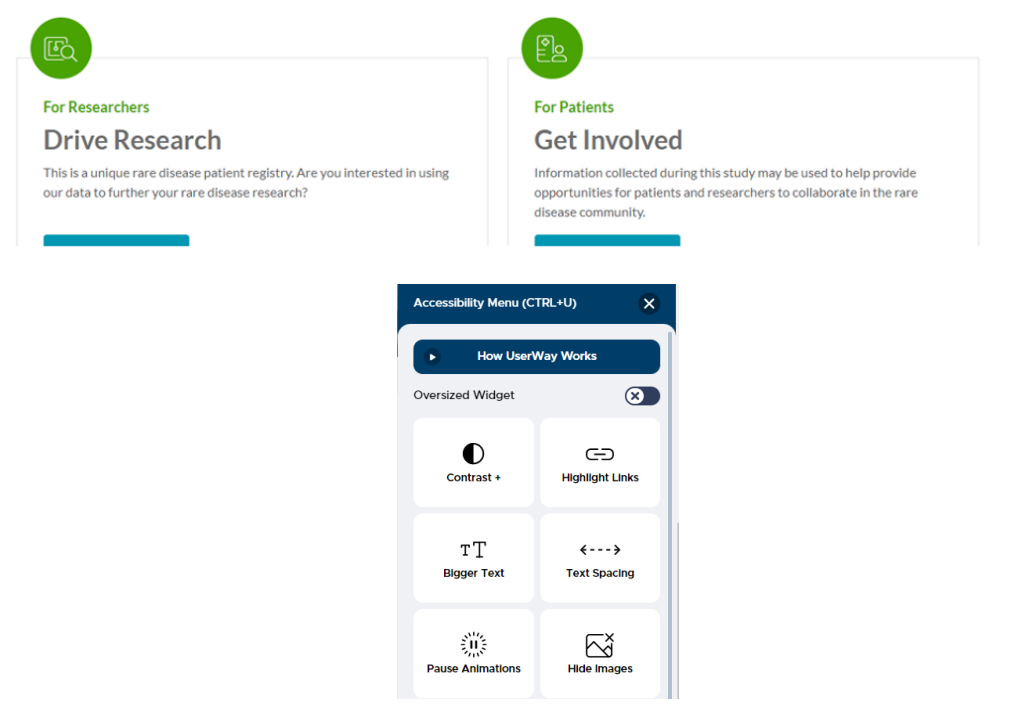

### **Need Assistance?**

- **<u>Step 1</u>**: If you need help while using the platform, click Help.
- **<u>Step 2</u>**: Select an Inquiry Type and type a message.

|    | A Home 3 H                                                                                                    |                     |  |  |
|----|----------------------------------------------------------------------------------------------------|---------------------|--|--|
|    | Have a question?                                                                                                    | ×                   |  |  |
| .c | Please enter your message below and click<br>submit. We will be in touch shortly. We cam<br>provide medical advice or answer specific<br>medical questions – to find out about resou<br>to support people with your rare disease, pl<br>visit the NORD website at <u>rarediseases.org</u> . | not<br>rces<br>ease |  |  |
|    | Select Inquiry Type                                                                                                    | ~                   |  |  |
|    | Message *                                                                                                    |                     |  |  |
|    | Your message<br>Cancel Submit                                                                                                    |                     |  |  |
|    |                                                                                                    | Ţ                   |  |  |

- Step 3: Click Submit.
- You may also contact the study sponsor directly by using the contact information shown on your dashboard or the study website.

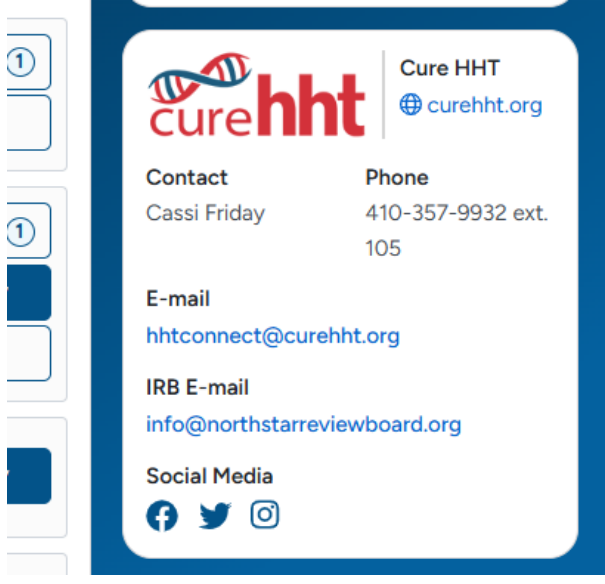